×

# Autorizar Atualizar Dados Cadastrais Vindos do ISC

Esta opção pertence ao Módulo **Cadastro** e foi desenvolvida inicialmente para a **CAERD**. Ela permite autorizar ou rejeitar uma atualização cadastral solicitada através do ISC. A funcionalidade pode ser acessada via **Menu de sistema**, no caminho: **GSAN > Cadastro > Atualização Cadastral Dispositivo Móvel > Autorizar Atualizar Dados Cadastrais Vindos do ISC**.

Feito isso, o sistema visualiza a tela abaixo:

# Observação

Informamos que os dados exibidos nas telas a seguir são fictícios, e não retratam informações de clientes.

| @ Gsan -> Cad                 | astro -> Atualizacao Cadastral Dispositivo Movel -> Autorizar Atualizar | Dados Cadastrais Vindo do ISC |
|-------------------------------|-------------------------------------------------------------------------|-------------------------------|
| Autorizar Atualizar           | Dados Cadastrais Vindos do ISC                                          |                               |
| Para autorizar atualizar os d | ados cadastrais vindos do ISC, informe os dados abaixo:                 |                               |
| Mês/Ano:*                     | 01/2020 mm/aaaa                                                         |                               |
| Matrícula do Imóvel:          |                                                                         | ~                             |
|                               |                                                                         | 8                             |
| Mat. do Imóvel                |                                                                         |                               |
| Condomínio:                   |                                                                         | Ø                             |
| Grupo de Faturamento:         | <b>~</b>                                                                |                               |
| Empresa:                      |                                                                         | ~                             |
| Gerencia Regional:            | <b>~</b>                                                                |                               |
| Unidade Negócio:              | ▼                                                                       |                               |
| Localidade:                   | <u> </u>                                                                | Ø                             |
| Setor Comercial:              | <u>R</u>                                                                | Ø                             |
| Quadra Inicial:               |                                                                         |                               |
| Quadra Final:                 |                                                                         |                               |
| Rota:                         |                                                                         |                               |
| Leiturista:                   |                                                                         |                               |
| Situação do Movimento:        | · · · · · · · · · · · · · · · · · · ·                                   |                               |
|                               |                                                                         |                               |
|                               |                                                                         | Filtrar                       |
| Cancelar Limpar               |                                                                         |                               |
|                               | Versão: 3.117.0.0 (Batch)                                               | 16/08/2021 - 18:07:16         |

No campo obrigatório **Mês/Ano**, informe, no formato MM/AAAA, a referência do movimento para os imóveis que tiveram seus dados coletados via impressão simultânea de contas (**ISC**) para atualização . Depois, preencha os demais campos, afunilando o filtro para selecionar os imóveis cadastrados.

Para detalhes sobre o preenchimento dos demais campos clique **AQUI**. Preenchidos os campos necessários, clique em **Filtrar**. O sistema acessa a próxima tela:

| Cautoria                                                        | ② Gsan -> Cadastro -> Atualizacao Cadastral Dispositivo Movel -> Autorizar Atualizar Dados Cadastrais Vindo do ISC |                    |                                        |                                  |                          |                                                                              |                  |  |
|-----------------------------------------------------------------|----------------------------------------------------------------------------------------------------|--------------------|----------------------------------------|----------------------------------|--------------------------|------------------------------------------------------------------------------|------------------|--|
| Autorizar Atualizar Dados Cadastrais vindos do ISC              |                                                                                                    |                    |                                        |                                  |                          |                                                                              |                  |  |
|                                                                 |                                                                                                    |                    | Dados de                               | o imóvel                         |                          |                                                                              |                  |  |
| Ins                                                             | crição                                                                                                    | Matrícu<br>do Imóv | la Imóvel<br>vel Condomínio            | Hidrômetro                       | Hidrômetro<br>Instalação | Indicador<br>Poço                                                            | Capacidade       |  |
| 001.005.2                                                       | 31.0145.000                                                                                                    | 14929              | NÃO                                    | A09L035706                       | 27/07/2009               | NÃO                                                                          | 3 M3/HORA<br>- A |  |
| Situação<br>de Água                                             | Situação de<br>Esgoto                                                                                              | Área C             | at. Econ.                              | Rateio                           | Perfil do<br>Imóvel      | Rota                                                                         | Seq. Rota        |  |
| LIGADA                                                          | POTENCIAL                                                                                                    | R                  | ES 1                                   |                                  | NORMAL                   | 7                                                                            | 140              |  |
| Imóvel Anterior Proximo Imóvel                                  |                                                                                                    |                    |                                        |                                  |                          |                                                                              |                  |  |
|                                                                 |                                                                                                    |                    | Data do Movime                         | nto: 16/08/20                    | 21                       |                                                                              |                  |  |
| Alterar Atributo                                                |                                                                                                    |                    |                                        | GSA                              | AN                       | Recad.                                                                       |                  |  |
| Aprov                                                           | vado 🗸                                                                                                    | CA<br>SUBCAT<br>EC | ATEGORIA/<br>TEGORIA/ QTDE<br>CONOMIAS | RES / CASAS<br>UNIFAMILIARES / 1 |                          | RES / CASAS<br>UNIFAMILIARES / 1, PUB<br>REPARTICOES<br>PUBLICAS MUNICIPAL / |                  |  |
| Aprov                                                           | vado 🗸                                                                                                    | LOCAL I<br>DO H    | DE INSTALAÇÃO<br>IIDRÔMETRO            |                                  |                          | PASSEIO                                                                      | CALÇADA          |  |
|                                                                 |                                                                                                    | TAF                | RIFA SOCIAL                            | NÃ                               | 0                        | N                                                                            | ÃO               |  |
|                                                                 |                                                                                                    | SITUAÇ.<br>[       | ÃO DA LIGAÇÃO<br>DE ÁGUA               | LIGADA                           |                          | LIGADA                                                                       |                  |  |
|                                                                 | SITUAÇÃO DA LIGAÇÃO<br>DE ESGOTO                                                                                   |                    |                                        |                                  | POTENCIAL                |                                                                              | POTENCIAL        |  |
|                                                                 |                                                                                                    | OBS                | SERVAÇÕES                              |                                  |                          |                                                                              |                  |  |
| Consultar Fotos Reprovar Atualização do Imóvel Atualizar Imóvel |                                                                                                    |                    |                                        |                                  |                          |                                                                              |                  |  |
| Voltar                                                          |                                                                                                    |                    |                                        |                                  |                          |                                                                              |                  |  |
|                                                                 |                                                                                                    |                    |                                        | Versão: 3 1                      | 17.0.0 (Bate             | h) 16/08/20                                                                  | 21 - 18-07-1     |  |

Acima, temos o primeiro imóvel que atendeu ao filtro de pesquisa. Caso queira visualizar os dados do próximo imóvel, clique em

Proximo Imóvel . Atenção: todos esses imóveis precisam estar marcados como Sim no campo Incluir os Imóveis para o Recadastramento, visualizado na funcionalidade Inserir Comando de Atividade de Faturamento, conforme exemplo AQUI. Caso queira detalhar todas as informações relacionadas ao imóvel, agrupadas em uma única funcionalidade do sistema, clique em Consultar Imóvel e consulte AQUI.

Acima, os campos exibem os imóveis atualizados via **ISC** com a coluna **Alterar** na condição de **Aprovado**, com possibilidade de você modificar para **Reprovado** os atributos: *Categoria/Subcategoria/Quantidade de Economias* e *Local de Instalação de Hidrômetro*, facilitando a atualização de todas as categorias e subcategorias cadastradas nos imóveis.

Caso ao menos um atributo seja **Aprovado**, um registro de atendimento é gerado automaticamente, já na situação correspondente a *encerrado*. Essa geração do registro de atendimento encerrado serve para gerar a *rastreabilidade* da atualização do cadastro do imóvel.

Para autorizar ou rejeitar uma atualização cadastral solicitada através do ISC, clique nos respectivos botões Atualizar Imóvel,

Reprovar Atualização do Imóvel . Caso queira antes visualizar as fotos tiradas em campo pelo leiturista que pediu a atualização cadastral clique em Consultar Fotos . Se não tiver fotos vinculadas, uma mensagem é visualizada:

| Last       |                           |                            |                               |                                   |                               |                          |
|------------|---------------------------|----------------------------|-------------------------------|-----------------------------------|-------------------------------|--------------------------|
| update:    | aiuda:autorizar atualizar | dados cadastrais vindos do | icc https://www.acap.com.br/  | doku php?id_piudojoutorizor_ptus  | alizar dados cadastrais vinde | a do icc£rov-162042020   |
| 31/08/2021 |                           | uados_cadastrais_vindos_do | _isc https://www.gsan.com.bi/ | uoku.pripilu—ajuua.autorizar_atua | alizal_uauos_cauastrais_vinut | JS_00_ISC&IEV=1030429304 |
| 17:01      |                           |                            |                               |                                   |                               |                          |

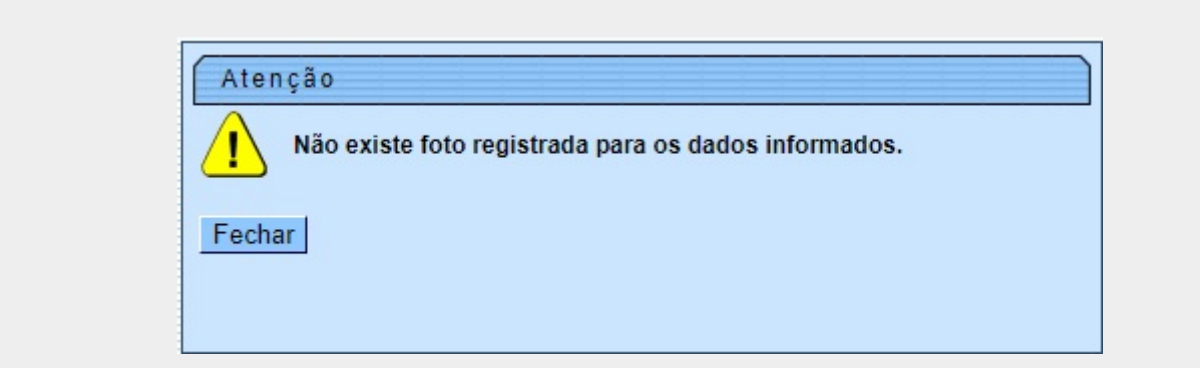

Após as atualizações, a tela retorna com os botões Atualizar Imóvel e Reprovar Atualização do Imóvel desabilitados:

| Matrícula Imóvel Hidrômetro Indicador                                                                      |                       |                       |                                  |                      |                     |                                                            |                |  |
|----------------------------------------------------------------------------------------------------|-----------------------|-----------------------|----------------------------------|----------------------|---------------------|------------------------------------------------------------|----------------|--|
| Inscrição do Imóvel                                                                                        |                       | do Imóvel             | Condomínio                       | Hidrômetro           | Instalação          | Poço                                                       | Capacid        |  |
| 001.005.2                                                                                                  | 231.0145.000          | 14929                 | NÃO                              | A09L035706           | 27/07/2009          | NÃO                                                        | 3 M3/HO<br>- A |  |
| Situação<br>de Água                                                                                        | Situação de<br>Esgoto | Área Cat              | Econ.                            | Rateio               | Perfil do<br>Imóvel | Rota                                                       | Seq. Ro        |  |
| LIGADA                                                                                                    | POTENCIAL             | RES                   | 2                                |                      | NORMAL              | 7                                                          | 140            |  |
| Situação: ATUALIZADO Consultar Imóvel Posição: 00001/00024   Imóvel Anterior Proximo Imóvel Proximo Imóvel |                       |                       |                                  |                      |                     |                                                            |                |  |
|                                                                                                    |                       | [                     | Data do Movime                   | nto: 16/08/20        | 21                  | _                                                          |                |  |
| Alterar                                                                                                    |                       |                       | ributo                           | GSA                  | AN                  | RES / CASAS                                                |                |  |
| Apro                                                                                                    | ovado 🗸               | CAT<br>SUBCATE<br>ECO | EGORIA/<br>GORIA/ QTDE<br>NOMIAS | RES / C<br>UNIFAMILI | ASAS<br>IARES / 1   | UNIFAMILIARES / 1, PU<br>REPARTICOES<br>PUBLICAS MUNICIPAL |                |  |
| Apro                                                                                                    | ovado 🗸               | LOCAL DE<br>DO HID    | INSTALAÇÃO<br>RÔMETRO            |                      |                     | PASSEIO/                                                   | CALÇADA        |  |
|                                                                                                    |                       | TARIF                 | ASOCIAL                          | NĂ                   | .0                  | N/                                                         | AO             |  |
|                                                                                                    |                       | DE                    | ÁGUA                             | LIGADA               |                     | LIGADA                                                     |                |  |
|                                                                                                    |                       | SITUAÇÃO<br>DE E      | DA LIGAÇÃO<br>SGOTO              | POTENCIAL            |                     | POTENCIAL                                                  |                |  |
|                                                                                                    |                       | OBSE                  | RVAÇÕES                          |                      |                     |                                                            |                |  |
| Consultar Fotos Reprovar Atualização do Imóvel Atualizar Imóvel                                            |                       |                       |                                  |                      |                     |                                                            |                |  |

# **Preenchimento dos campos**

| Campo   | Orientações para Preenchimento                                                                                                    |
|---------|----------------------------------------------------------------------------------------------------|
| Mês/Ano | Campo obrigatório. Informe o ano e o mês de referência do movimento de atualização cadastral via <b>ISC</b> , no formato MM/AAAA. |

| update:    | aiudarautoriza | ar atualizar | dados c  | adactraic   | vindos do  | icc https://w |             | n br/doku nbr   | 2id-aiuda:auto   | izar atualiza | r dadoc | cadactraic   | vindos do   | isc&rov-16 | 30420304 |
|------------|----------------|--------------|----------|-------------|------------|---------------|-------------|-----------------|------------------|---------------|---------|--------------|-------------|------------|----------|
| 31/08/2022 | 1              | ai_atualizai | _uauos_c | .auastrais_ | vinuos_uo_ | isc nups.//w  | ww.ysan.coi | ii.bi/uoku.piik | J: Iu-ajuua.auto | izai_atualiza | _uauos_ | _cauastrais_ | _villuos_uo |            | 50429504 |
| 17:01      |                |              |          |             |            |               |             |                 |                  |               |         |              |             |            |          |

| Campo                    | Orientações para Preenchimento                                                                                                    |
|--------------------------|----------------------------------------------------------------------------------------------------|
| Matrícula do             | Informe a matrícula do imóvel com até nove (9) dígitos ou clique no botão 🗣<br>para selecionar a matrícula desejada. A identificação do imóvel será exibida                                                                             |
| Imóvel                   | no campo ao lado. Para apagar o conteúdo do campo, clique no botão 📎 ao<br>lado do campo em exibição. Para obter detalhes sobre o preenchimento do<br>campo clique <b>AQUI</b> .                                                        |
|                          | Campo desabilitado caso seja informado o campo Matrícula do Imóvel.                                                                                                    |
| Matrícula do             | Informe a matrícula do imóvel com até nove (9) dígitos ou clique no botão 🗣<br>para selecionar a matrícula desejada. A identificação do imóvel será exibida                                                                             |
| Imóvel Condomínio        | no campo ao lado. Para apagar o conteúdo do campo, clique no botão 📎 ao<br>lado do campo em exibição. Para obter detalhes sobre o preenchimento do<br>campo clique <b>AQUI</b> .                                                        |
| Grupo de<br>Faturamento  | Selecione o grupo de faturamento da lista disponibilizada pelo sistema.                                                                                                    |
| Empresa                  | Selecione a empresa da lista disponibilizada pelo sistema.                                                                                                    |
| Gerência Regional        | Selecione a gerência regional da lista disponibilizada pelo sistema.                                                                                                    |
| Unidade de<br>Negócio    | Selecione a unidade de negócio, carregada conforme a gerência regional escolhida, da lista disponibilizada pelo sistema.                                                                                                    |
| Localidade               | Informe o código da localidade com até três dígitos ou clique no botão 🔍,<br>link <b>Pesquisar Localidade</b> , para selecionar a localidade desejada. O nome<br>da localidade será exibido no campo ao lado. Para apagar o conteúdo do |
|                          | campo, clique no botão 🕙 ao lado do campo em exibição.                                                                                                    |
|                          | Para preencher este campo, antes é preciso informar a <b>Localidade</b> . Informe o                                                                                                    |
| Setor Comercial          | código do setor inicial com até três dígitos ou clique no botão 📉, link<br>Pesquisar Setor Comercial, para selecionar o setor desejado. O nome do<br>setor será exibido no campo ao lado. Para apagar o conteúdo do campo,              |
|                          | clique no botão 🕙 ao lado do campo em exibição.                                                                                                    |
| Quadra Inicial           | Informe o código da quadra inicial com até três dígitos.                                                                                                    |
| Quadra Final             | Informe o código da quadra final com até três dígitos.                                                                                                    |
| Rota                     | Informe o código da rota.                                                                                                    |
| Leiturista               | Selecione o leiturista responsável pela atualização, da lista disponibilizada pelo sistema.                                                                                                    |
| Situação do<br>Movimento | Selecione a situação do movimento, entre <i>Pendente</i> ou <i>Atualizado</i> .                                                                                                    |

# Funcionalidade dos Botões

| Botão          | Descrição da Funcionalidade                                                     |
|----------------|---------------------------------------------------------------------------------|
| Filtrar        | Ao clicar neste botão, o sistema filtra o conteúdo dos<br>campos na tela.       |
| Cancelar       | Ao clicar neste botão, o sistema cancela a operação e retorna à tela principal. |
| Limpar         | Ao clicar neste botão, o sistema limpa os campos da tela.                       |
| Proximo Imóvel | Ao clicar neste botão, o sistema visualiza os dados do próximo imóvel.          |

| Botão                          | Descrição da Funcionalidade                                                                                                    |
|--------------------------------|----------------------------------------------------------------------------------------------------|
| Consultar Imóvel               | Ao clicar neste botão, o sistema detalha todas as<br>informações relacionadas ao imóvel, agrupadas em uma<br>única funcionalidade do sistema <b>AQUI</b> . |
| Atualizar Imóvel               | Ao clicar neste botão, o sistema aprova a atualização cadastral solicitada através do <b>ISC</b> .                                                         |
| Reprovar Atualização do Imóvel | Ao clicar neste botão, o sistema reprova a atualização cadastral solicitada através do <b>ISC</b> .                                                        |
| Consultar Fotos                | Ao clicar neste botão, o sistema consulta as fotos tiradas em campo, caso existam.                                                                         |
| Voltar                         | Ao clicar neste botão, o sistema retorna para a tela anterior.                                                                                             |

### Referências

UC1987 - Autorizar Atualizar Dados Cadastrais Vindo do ISC

# **Termos Principais**

#### Cadastro

Atualização Cadastral Via Dispositivo Móvel

Clique aqui para retornar ao Menu Principal do GSAN

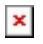

From: https://www.gsan.com.br/ - Base de Conhecimento de Gestão Comercial de Saneamento

Permanent link:

https://www.gsan.com.br/doku.php?id=ajuda:autorizar\_atualizar\_dados\_cadastrais\_vindos\_do\_isc&rev=1630429304

Last update: 31/08/2021 17:01

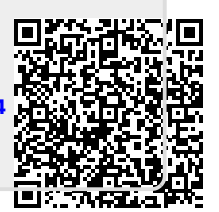